# Tuomarikohtainen pisteidensyöttö Sport Event Systemsissä

Tuomari saa kilpailun järjestäjältä tunnuksen, jolla pääsee kirjautumaan sisään ohjelmaan omalla puhelimellaan/tabletillaan/tietokoneellaan.

Tässä kuvalliset ohjeet tuomarikohtaisesta pisteidensyötöstä.

Jokainen tuomari kirjautuu sisään osoitteessa: http://score.sporteventsystems.se/User/SignIn

Kirjautumisen jälkeen valittavana on kaksi erilaista pisteidensyöttömahdollisuutta. Valitaan kohta Individual input.

# Enter Scores

Back

Secretary input Individual input

# Select panel number

Back

Judge Panel 1

Judge Panel 2

Seuraavaksi valitaan oikea tuomaripaikka.

Tämän jälkeen valitaan, missä paneelissa

# Select panel type

tuomaroidaan.

| Back |  |
|------|--|
| CJP  |  |
| E1   |  |
| E2   |  |
| E3   |  |
| E4   |  |
| A1   |  |
| A2   |  |
| A3   |  |
| Α4   |  |
| D1   |  |
| D2   |  |

| CJP<br>CIP:n tehtävänä on hallita kilnailun kulkua                           | Select gymnast |     |                |   | 3. luokka 🗸 🗸                                                        | Change Class |       |
|------------------------------------------------------------------------------|----------------|-----|----------------|---|----------------------------------------------------------------------|--------------|-------|
| CJP:n tehtävänä on hallita kilpailun kulkua.                                 | #              | Grp | Nimi           | c | 4. luokka<br>5. luokka                                               | E            | D     |
| Ensin valitaan, mita luokkaa arvioidaan ja<br>klikataan <i>Change class.</i> | 1              | 0   | Voimistelija 1 | s | 6.lk Joukkueet<br>8-9-vuotiaat joukkueet <sup>– B</sup><br>New class | 5,000        | 0,650 |

Tämän jälkeen valitaan voimistelija, jolle annetaan pisteet. Voimistelijat ovat suoritusjärjestyksessä, joten kun valitsee listalta ensimmäisen, antaa ohjelma sen jälkeen automaattisesti aina seuraavan voimistelijan, kun edellisen voimistelijan pisteet on hyväksytty.

| Se | lect | gymnast        | 3. luokka | ~     | Change Cl | ass   |      |      |      |      |         |        |
|----|------|----------------|-----------|-------|-----------|-------|------|------|------|------|---------|--------|
| #  | Grp  | Nimi           | Club      | Α     | E         | D     | D-   | CJP  | LF   | Lift | Pisteet |        |
| 1  | 0    | Voimistelija 1 | Seura 1   | 1,333 | 5,000     | 0,650 | 0,00 | 1,00 | 0,60 | 8,00 | 13,383  | Select |
| 2  | 0    | Voimistelija 2 | Seura 2   | 2,600 | 2,300     | 0,000 | 0,00 | 0,00 | 0,00 | 0,00 | 4,900   | Select |

#### CJP-tuomarin pisteensyöttönäkymä on seuraava:

| Back       |     |   |   |   |  |  |  |  |  |
|------------|-----|---|---|---|--|--|--|--|--|
| CJP : 0.0  |     |   |   |   |  |  |  |  |  |
| LF : 0.0   |     |   |   |   |  |  |  |  |  |
|            | 7   | 8 | 9 |   |  |  |  |  |  |
|            | 4   | 5 | 6 |   |  |  |  |  |  |
|            | 1   | 2 | 3 |   |  |  |  |  |  |
|            | < < | 0 | , | Ĵ |  |  |  |  |  |
| Send Score |     |   |   |   |  |  |  |  |  |

Joko hiirellä tai sormella klikkaamalla (laitteesta riippuen) valitaan aina oikea kohta, johon syötetään pisteet. Kun kaikki pisteet on syötetty, valitaan *Send Score*.

Tämän jälkeen CJP odottaa, että muut tuomarit saavat pisteensä annettua.

# **Confirm Panel Score**

```
3. luokka
1, Voimistelija 1
Seura 1 , -
```

Back Reload

| Chair of Judge | е    | E-Panel |     | A-panel |     | D-Panel |     |
|----------------|------|---------|-----|---------|-----|---------|-----|
| CJP            | 1.00 | E1      |     | A1      |     | D1      | -,- |
| Lift           | 8.00 | E2      | -,- | A2      | -,- | D2      | -,- |
| LF             | 0.60 | E3      | -,- | A3      |     | D-      |     |

#### Message:

Mikäli pisteissä on korjattavaa, voi tuomari lähettää pisteet takaisin Send back -napista. Huomioitavaa on, että tuomari näkee vain, että pisteet on lähetetty takaisin, ei syytä tähän.

### **Confirm Panel Score**

| 3. luokka<br>I, Voimistelija 1<br>Seura 1 , - |      |         |           |       |         |           |                   |         |           |  |
|-----------------------------------------------|------|---------|-----------|-------|---------|-----------|-------------------|---------|-----------|--|
| Back Reload                                   |      |         |           |       |         |           |                   |         |           |  |
| Chair of Judge                                |      | E-Pa    | E-Panel   |       |         | A-panel   |                   |         | D-Panel   |  |
| CJP                                           | 1.00 | E1      | Send back | 5.00  | A1      | Send back | 1.60              | D1      | Send back |  |
| Lift                                          | 8.00 | E2      | Send back | 4.90  | A2      | Send back | 2.40              | D2      | Send back |  |
| LF                                            | 0.60 | E3      | Send back | 5.00  | A3      | Send back | <mark>0.00</mark> | D-Score | (2,0)     |  |
|                                               |      | E-Score |           | 5.000 | A-Score |           | 1.333             | D-      |           |  |
| Message:                                      |      |         |           |       |         |           |                   |         |           |  |
|                                               |      |         |           |       |         |           |                   |         |           |  |

# Final Score: 13.308

**Confirm Panel Score** 

Kun pisteet ovat kunnossa, tulee CJP:n vahvistaa pisteet Confirm Panel Score -napista. Tämän jälkeen ohjelma valitsee automaattisesti listalla seuraavana olevan voimistelijan.

### A ja E tuomarit

Kilpailun alkua odottaessa A- ja E tuomareiden pisteensyöttönäkymä on seuraava:

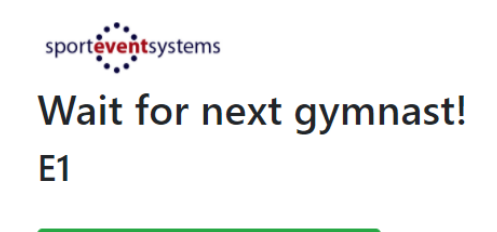

Reload

**Change Apparatus** 

1.60 1.30 0.725 0.30

Kun CJP on valinnut voimistelijan, jolle syötetään pisteitä, tulee pisteensyöttömahdollisuus myös muille tuomareille:

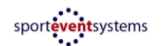

E1 - 3. luokka 1, Voimistelija 1 Seura 1, -

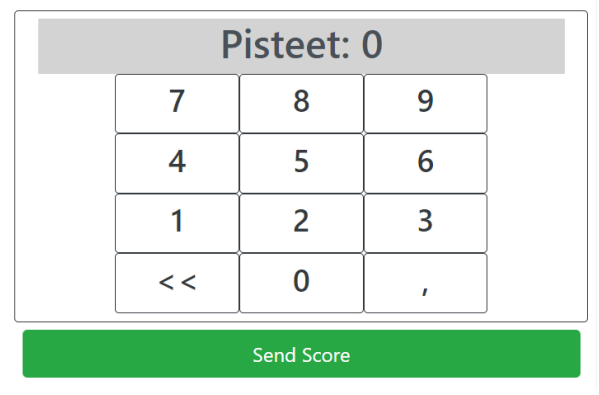

Tuomari syöttää tähän omat pisteensä, painaa Send Score ja päätyy takaisin edelliseen näkymään Wait for next gymnast odottamaan seuraavaa voimistelijaa.

# D-tuomarit

D-tuomareiden odotusnäkymä on samanlainen kuin A- ja E-tuomareillakin.

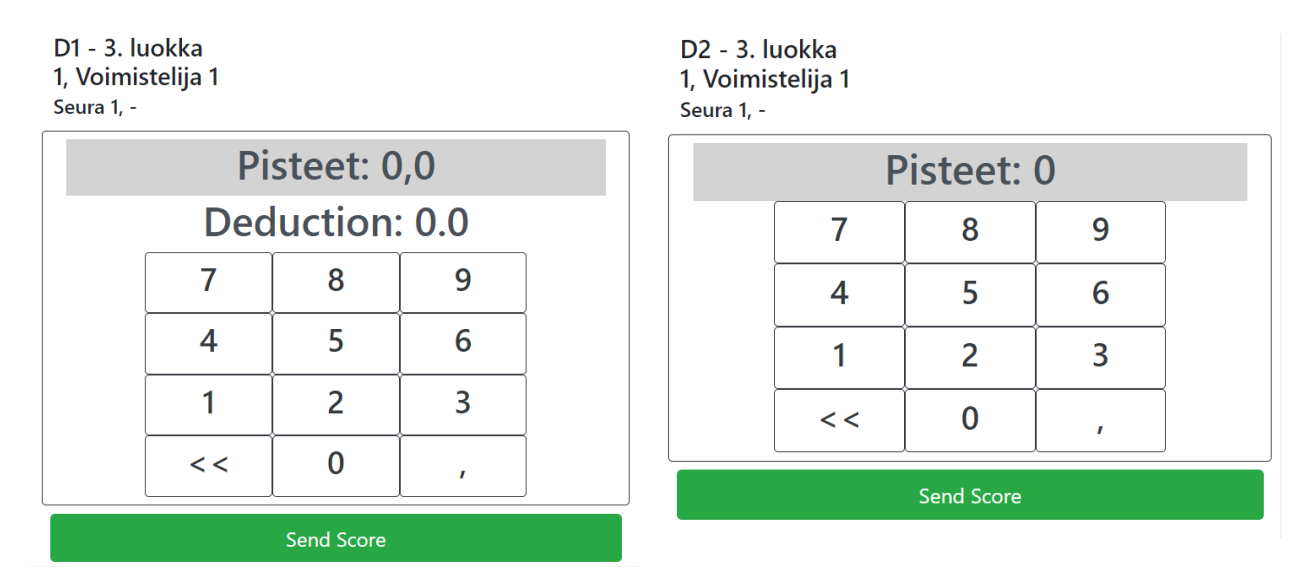

D-tuomareista D1 tuomari syöttää sekä pisteensä että yhteiset vähennykset järjestelmään ja D2 tuomari syöttää omat pisteensä, painaa *Send Score* ja päätyy takaisin edelliseen näkymään *Wait for next gymnast* odottamaan seuraavaa voimistelijaa.